## How to Find Eight-Week Courses and Intensive Courses

First you log into **UCD access** and go to the student center and look for the **Register for Classes** icon. Form there you can go to class search and input the search criteria

L R

 $\overline{}$ 

| Simone's Student Center |                     |                                    |              |                                 |   |
|-------------------------|---------------------|------------------------------------|--------------|---------------------------------|---|
|                         | 盦                   | <b>\$</b>                          | Q            | Register for Classes (add/drop) | × |
| Academics               | Admissions          | Advisor                            | Class Search | ✓ This Week's Schedule          | Î |
| 0                       | \$ (                |                                    | 2            | Class Search                    |   |
| Student Account         | Financial Aid       | Register for Classes<br>(add/drop) | Profile      | Enrollment Shopping Cart        |   |
| 3                       | 2                   |                                    |              | Add Classes                     |   |
|                         |                     |                                    |              | Drop Classes                    |   |
| Tasks - Holds           | Tasks - To-Do Items |                                    |              | Edit a Class                    |   |
|                         |                     |                                    |              |                                 |   |

Otherwise to get to this point you can go to **CU Denver Search for Classes** <u>Search for</u> <u>Classes (ucdenver.edu)</u> and also scroll down on the page to find the search for classes button.

Once you have done this you will get to the point where you can input search criteria to find the eight-week courses and intensive courses. First you will have to select the institution: **CU Denver** then the Term ex. **Spring 2024** and lastly the campus: **Denver campus** 

| Institution                                                                   | CU Denver             |  |  |  |  |
|-------------------------------------------------------------------------------|-----------------------|--|--|--|--|
| Term                                                                          | Spring 2025 CU Denver |  |  |  |  |
| Select at least 2 search criteria. Select Search to view your search results. |                       |  |  |  |  |
| Class Search Criteria                                                         |                       |  |  |  |  |
| Use Additional Search Criteria to narrow your search results.                 |                       |  |  |  |  |
| Campus                                                                        | Denver Campus ~       |  |  |  |  |

After you must scroll down to **Additional Search Criteria** which will expand the search options. Then you must scroll down until you find the **Session** option and the **School/College.** Each of them has a drop-down menu where you can select the eight week courses or intensive course and then the preferred college such as the business school.

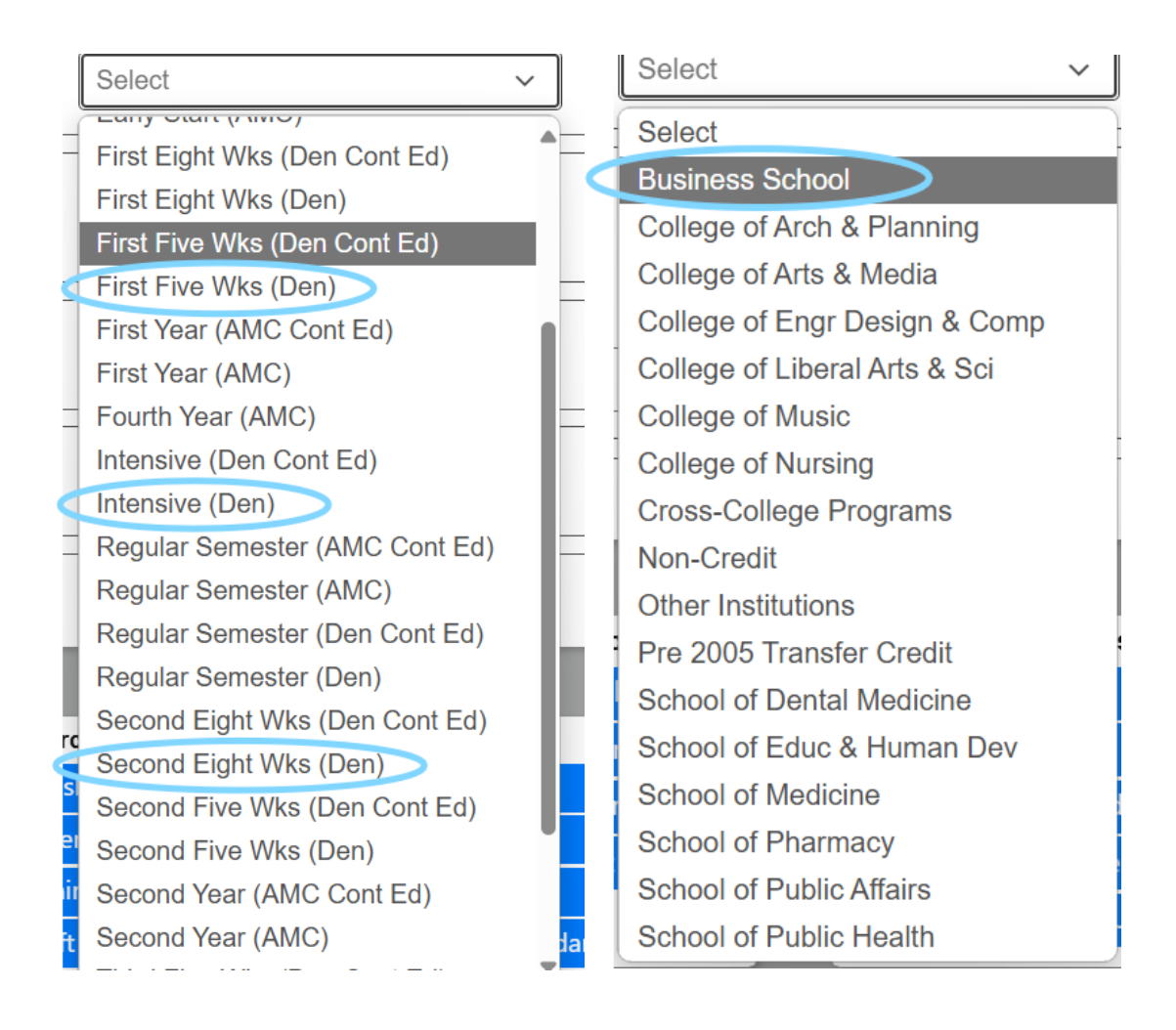